# SEL/Status Check CUSTOMIZATIONS

SEL/Status Check is an incredibly helpful tool for educators that built into PBIS Rewards.

As the PBIS Rewards System Administrator for your campus, you have several customization options available to make SEL/Status Check work best for your school.

#### How to Change SEL Check to Status Check:

- Go to Settings > School Info > Custom Labels > Check Name
- Use the drop-down menu and select Status Check
- Once chosen, "Status Check" will replace the SEL Check anywhere it is used within the PBIS Rewards System

### To further customize SEL/Status Check settings, go to Settings and select SEL Check Settings. CUSTOMIZATIONS OFFERED:

- Activate or disable SEL/Status Check for your school
- Add and edit emotional status categories
- Enable students to self-report SEL/Status Checks
- Determine how many SEL/Status Checks a student can submit in a single day
- Determine the hours of the day in which a student may submit an SEL/Status Check
- \* Rename the "How do you feel?" button in the Student App
- Enable SEL/Status Check notifications for staff and SEL coaches
- Add and edit de-escalation strategies for medium to high-risk checks shown in the Student App

|                         |             | <b>⊙</b> +                                     |               | _ 🗆 ×                   |
|-------------------------|-------------|------------------------------------------------|---------------|-------------------------|
| ÷ → C                   | app.pb      | visrewards.com                                 |               | :                       |
| SEL Check: De-          | escalation  | Strategies                                     |               |                         |
| Show De-                | escalation  | Strategies for Medium and High Risk SEL Check: |               |                         |
| Student App             | p Strategie | s                                              | Student App E | Edit / Preview          |
| Page Title:<br>Have you | ı tried     |                                                |               | <b>PBIS</b><br>Rewards. |
| + ADD ST                | RATEGY      |                                                |               | Have you tried          |
| Active                  | 0           | Title                                          | Edit Delete   | A seconds               |
|                         | •           | Four Square Breathing                          | EDIT          |                         |
|                         |             | Wall Push-Ups                                  | EDIT          | Breathe out             |

| 8 +                    | / ×          |
|------------------------|--------------|
| → C app.pbisrewards.cd |              |
| Custom Labels          |              |
| Points Label:          |              |
| Points                 |              |
| Store Name:            |              |
| StoreName              |              |
| Raffle Name:           | Check Name:  |
| Raffles -              | SEL Check    |
| School Dashboard Image | SEL Check    |
| Recognize              | Status Check |

| Example |
|---------|
|         |

#### Customizing De-Escalation Strategies

- Show or Hide Strategies
- Customize Page Title
- Add and Edit Student App Strategies

## PBIS Rewards.